Travelport

# **Creating Installer**

Tutorial for creating installer for Smartpoint Plugin

Danial Atique 4/21/2015

# Contents

| a.  | Adding Project                                                    | 2  |
|-----|-------------------------------------------------------------------|----|
| b.  | Application Information                                           | 3  |
| c.  | File Output                                                       | 3  |
| d.  | Excluding Referenced Assemblies                                   | 5  |
| e.  | Compression                                                       | 6  |
| f.  | Single Image File                                                 | 6  |
| g.  | Updates (Setting up so same installer can be used for Updates)    | 7  |
| h.  | Installation of the Smartpoint Config File                        | 9  |
| i.  | Deleting Plugin Cache                                             | 9  |
| j.  | Launch Condition (Making sure Travelport Smartpoint is installed) | 11 |
| k.  | Completion                                                        | 13 |
| APP | ENDIX                                                             | 14 |
| a.  | Code for Program.cs                                               | 14 |
| b.  | Code for SmartpointHelper.cs                                      | 15 |
| c.  | Code for ConfigHelper.cs                                          | 16 |

## a. Adding Project

Right click on the solution and click on "Add Project"

| Add New Project                                                                                                    |                                       |                      | - X 9                                                                                |
|----------------------------------------------------------------------------------------------------|---------------------------------------|----------------------|--------------------------------------------------------------------------------------|
| ▶ Recent                                                                                                    | .NET Framework 4.5                    | - # E                | Search Installed Templates (Ctrl+E)                                                  |
| <ul> <li>Installed</li> <li>Visual C#<br/>Windows Installer XML</li> <li>Other Languages</li> <li>Other Project Types<br/>Extensibility<br/>Setup and Deployment</li> <li>Online</li> </ul> | InstallShield Limited Edition Project | Setup and Deployment | Type: Setup and Deployment<br>Create a new InstallShield Limited Edition<br>project. |
| Name: Setup1<br>Location: C:\MyFiles\Sma                                                                                                    | rtpoint\Plugins\Hello World           | •                    | Browse<br>OK Cancel                                                                  |

Expand "Other Project Types" and select "Setup and Deployment".

#### b. Application Information

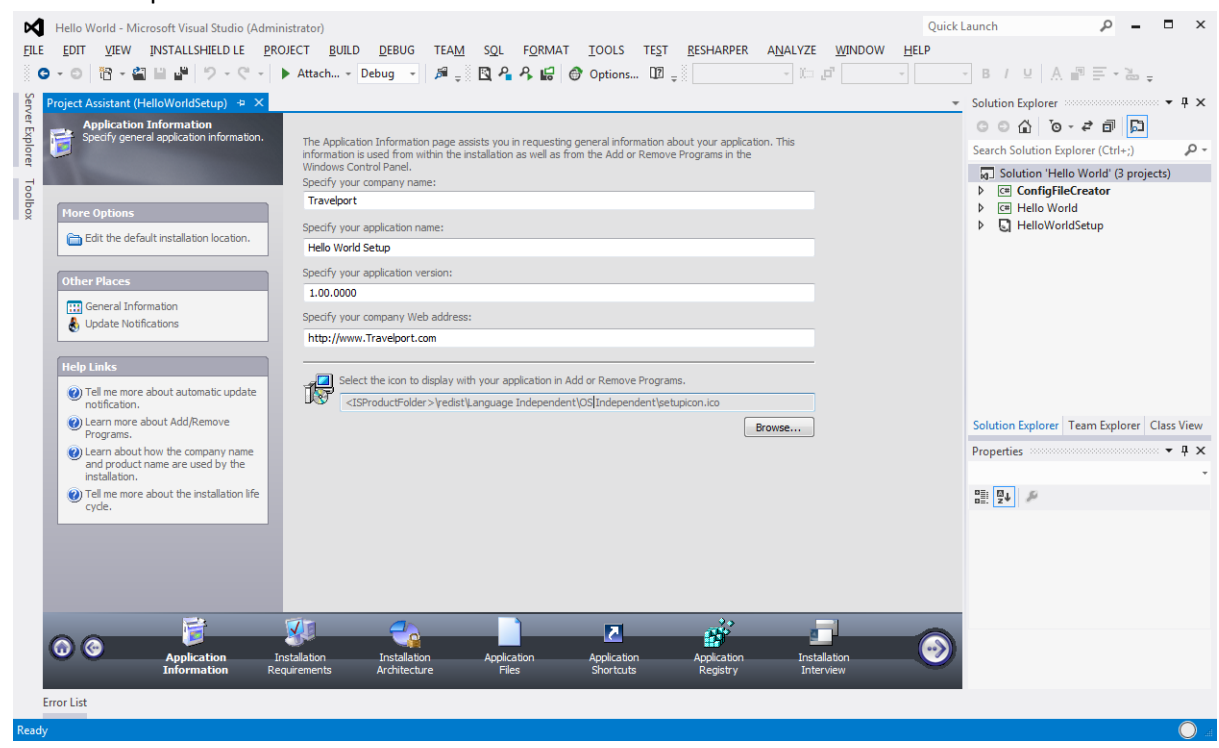

#### You will be presented with the Wizard below.

Enter Company, Application Name, Version Number and ULR and click Next.

#### c. File Output

Click Next three times to go to the File Output screen below

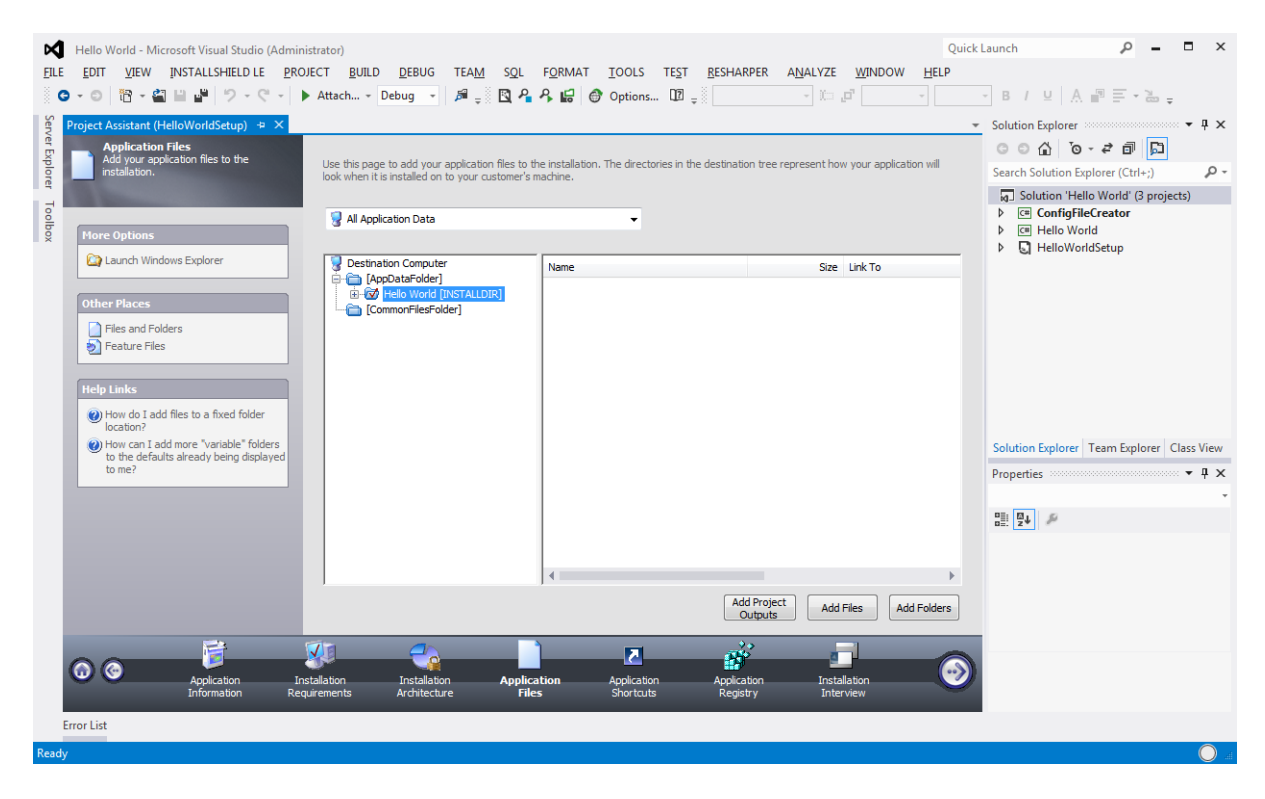

Click on "Add Project Outputs" and check the "Primary output" for both the projects.

| Visual Studio Output Selector                                                                                                    | Visual Studio Output Selector                                                                                                    |
|----------------------------------------------------------------------------------------------------|----------------------------------------------------------------------------------------------------|
| Select the Project Output groups of the following Visual Studio<br>Project that you wish to add to your InstallShield project:                                                                                                    | Select the Project Output groups of the following Visual Studio<br>Project that you wish to add to your InstallShield project:                                                                            |
| Hello World     Cancel     Hello World     Contaized resources     XML Serialization Assemblies     Content Files     Content Files     Content Files     ConfigFileCreator     Cet ConfigFileCreator     Cet Localized resources | Occumentation Files     Occumentation Files     Occumentation Assemblies     Occument Files     Occument Files     Occument Files     Occumentation Files     Occumentation Files     Occumentation Files |

You should have the below with the two output added.

Add any other Dependency you may have by clicking on "Add Files" or "Add Folders" button.

## d. Excluding Referenced Assemblies.

| Right check on eden of the finnary outputs and choose in operates | <b>Right Click</b> | on each of the | Primary Outputs | and choose | "Properties" |
|-------------------------------------------------------------------|--------------------|----------------|-----------------|------------|--------------|
|-------------------------------------------------------------------|--------------------|----------------|-----------------|------------|--------------|

| Properties                             | x    |
|----------------------------------------|------|
| General COM & .NET Settings 🔒 Advanced |      |
| Registration Type                      |      |
| None                                   | •    |
| .NET Properties                        |      |
| Scan at Build:                         |      |
| None                                   | -    |
| Application File:                      | •    |
| Installer Class                        |      |
| COM Interop                            |      |
|                                        |      |
|                                        |      |
|                                        |      |
|                                        |      |
|                                        |      |
| OK Cancel Apply H                      | ielp |

Select "None" from the "Scan at Build" otherwise it will include all referenced assemblies including Smartpoint Dlls which already installed and will create duplicates.

#### e. Compression

| Hello World - Microsoft Visual Studio (Adr<br><u>EILE EDIT VIEW</u> INSTALLSHIELD LE                                                                                                    | ninistrator)<br>PROJECT <u>B</u> UILD <u>D</u> EBUG T                                                                                                    | EA <u>M</u> SQL F <u>O</u> RMAT <u>I</u> OOLS TE <u>S</u> T <u>B</u> ESHARPER A <u>N</u> ALYZE <u>WI</u> NDOW                                                                                                    | Quick<br><u>H</u> ELP                        | Launch $\rho$ – $\Box$ X                                                                                                    |
|----------------------------------------------------------------------------------------------------|----------------------------------------------------------------------------------------------------|----------------------------------------------------------------------------------------------------|----------------------------------------------|----------------------------------------------------------------------------------------------------|
| C → O C → C → C →<br>Releases (HelloWorldSetup) + ×<br>C → O Duids<br>C → O Duids<br>C → O | Attach Debug - #     Attach Debug - #     Buid Setup.exe Signing     DVD-5 Release     Release Location     Media Size Unit     Cluster Size     E Compression     Generate Autorun.inf     Keep Unued Directories                                                                                                 |                                                                                                    | •                                            | Solution Explorer<br>Solution Explorer<br>Solution Explorer<br>Search Solution Explorer (Ctrl+;)<br>Search Solution Explorer (Ctrl+;)<br>Customize the Setup Appearanc<br>Dialogs<br>E Billboards<br>IT Text and Messages<br>A Define Seture Requirements and                                                                                                    |
|                                                                                                    | Compression<br>Specify whether your product's<br>Compressed—InstallShie<br>Uncompressed—InstallShie<br>Compression I used (as specific<br>Launcher setting on the Setup.<br>For example, if you select Comp<br>SingleImage release, your data<br>Uncompressed for the Compress<br>files are left uncompressed in a | data files should be compressed:<br>eld compresses all of your product's data files into .cab files.<br>Sheld does not compress your product's files into .cab files.<br>depends on the media type that you are building (such as CD-ROM, DVD-5, or SingleImage), wheth<br>din the Compression setting), and whether you are including a setup launcher (as specified in the So<br>vers tab).<br>ressed for the Compression setting, you select Yes for the Setup Launcher setting, and you are buil<br>files are compressed into .cab files, and the .cab files are streamed into your Setup.exe file. If you is<br>usbfolder of the folder that contains the .ms file. | er<br>etup<br>Iding a<br>select<br>your data | Arguirements     InstallScript     Arguirements     InstallScript     InstallScript     InstallScript     Installog     InstallScript     InstallScript     Installog     InstallS |
| Error List                                                                                                    |                                                                                                    |                                                                                                    |                                              |                                                                                                    |

Click on "DVD-5" and make sure "Build" Tab is selected. Change the "Compression" property to "Compressed". This will bundle all the output in a .CAB file instead of creating a folder structure.

| ebug                      | on:                               | Mixed Platforms | iduorm:  |        |
|---------------------------|-----------------------------------|-----------------|----------|--------|
| oject contexts (check the | project configurations to build ( | or deploy):     |          |        |
| Project                   | Configuration                     | Platform        | Build    | Deploy |
| Danial.Utility            | Debug                             | Any CPU         | <b>V</b> |        |
| Hello World               | Debug                             | x86             |          |        |
| HelloWorld                | SingleImage                       |                 |          |        |
|                           |                                   |                 |          |        |
|                           |                                   |                 |          |        |
|                           |                                   |                 |          |        |
|                           |                                   |                 |          |        |
|                           |                                   |                 |          |        |
|                           |                                   |                 |          |        |
|                           |                                   |                 |          |        |
|                           |                                   |                 |          |        |
|                           |                                   |                 |          |        |

f. Single Image File

Optionally you can also decide to package all files into one .exe/.msi, you can do this by going to "Configuration Manager" and choosing "SingleImage" from the dropdown.

| Helper.cs Files (Hel2)                                                                                                    | R≓sases (HelloWorld) 👎 × Smartpoin                                                                                                    | tHelper.cs Custom Actions (HelloWorld)                                              |
|----------------------------------------------------------------------------------------------------|----------------------------------------------------------------------------------------------------|-------------------------------------------------------------------------------------|
| Builds<br>Builds<br>Express<br>CD_ROM<br>CD_ROM<br>CD_RO | Build       Setup.exe       Signing         SingleImage       Release         □       Setup Launcher         Required Execution Level       Include MSI Engine         □       Include MSI Engine         □       Cache MSI Locally         Minimum Initialization Time         □       Password Protect Launcher         □       Use Custom Version Properties         InstallShield Prerequisites Location | No<br>Yes<br>No<br>No<br>No<br>Follow Individual Selections                         |
|                                                                                                    | Specify whether you want to create a <i>Setup</i><br>To learn about scenarios that require a setu                                                                                                    | <i>p.exe</i> setup launcher.<br>Ip launcher, see <u>Creating a Setup Launcher</u> . |

If you choose to go with MSI option, click on "SingleImage" and select "Setup.exe" tab and set the "Setup Launcher" attribute to "No". This will now produce a .msi file instead of .exe.

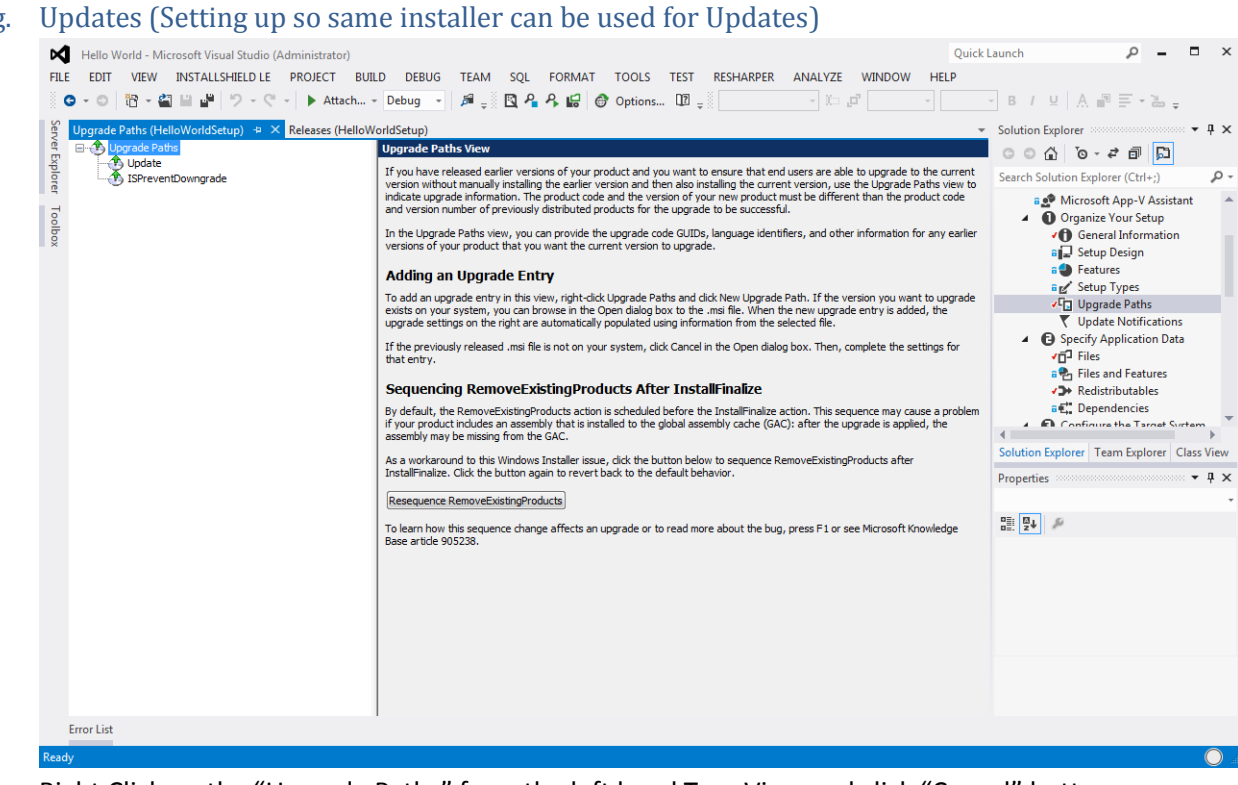

Right Click on the "Upgrade Paths" from the left hand Tree View and click "Cancel" button. Rename the node to "Update"

#### g.

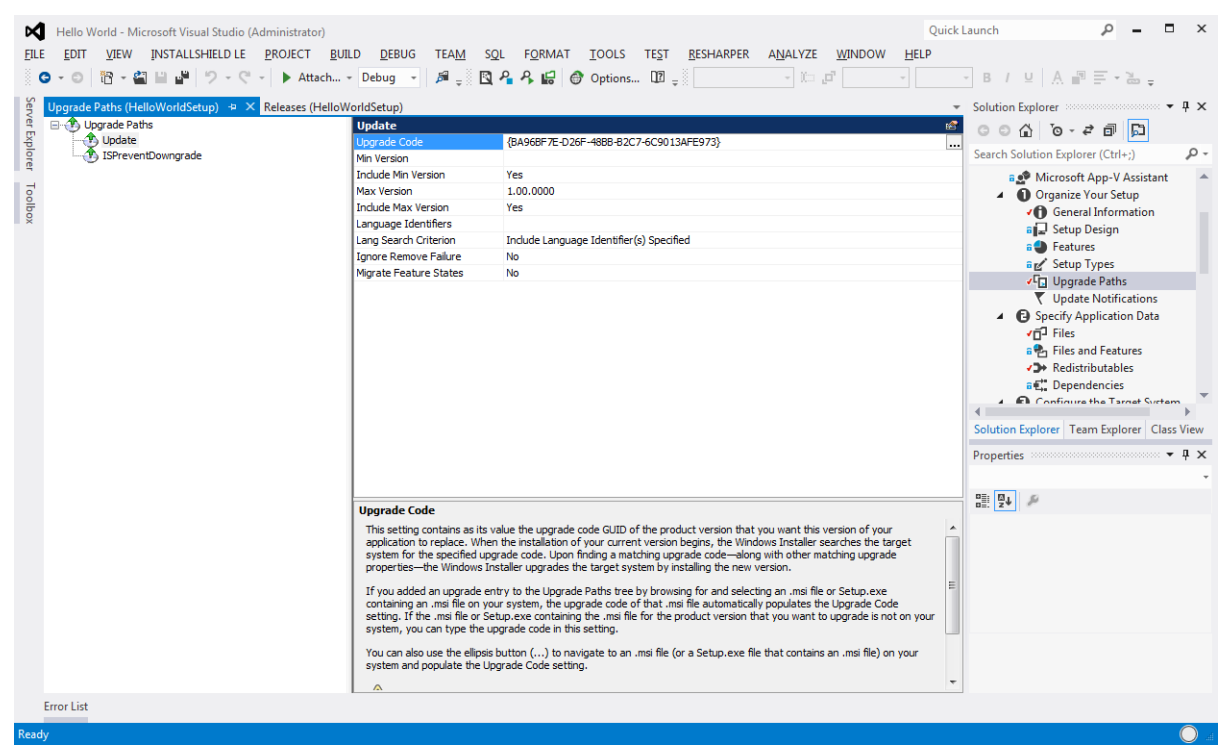

No changes need to be made, everything can be left as default.

Now whenever a new updated is needed, click on the ellipses next to the "Product Code" which will generate a new GUID.

| Hello World - Microsoft Visual Studio (Admi       | inistrator)                                                                                                    |           | Quick Launch 🔎 🗕 🗖 🗙                                                                                                    |
|---------------------------------------------------|----------------------------------------------------------------------------------------------------|-----------|----------------------------------------------------------------------------------------------------|
| FILE EDIT VIEW INSTALLSHIELD LE PR                | OJECT BUILD DEBUG TEAM SQL FORMAT TOOLS TEST RESHARPER ANALYZE WINDOW HELP                                                                                       |           |                                                                                                    |
| ○ · ○ 管 · 當 当 말 ヴ · ペ ·                           | 🕨 Attach 👻 Debug 👻 🔎 💭 🗛 🖓 🔛 💣 Options 💷 🚽 👘 🖓 👘 🖉 🕹                                                                                                    | A 🖷 🗏 :   | * 🛗 🚽                                                                                                    |
| ର୍ଜ୍ଧ General Information (HelloWorldSetup) + ୨   | Upgrade Paths (HelloWorldSetup) Releases (HelloWorldSetup) Project Assistant (HelloWorldSetup) Files (HelloWorldSetup                                            | ) =       | Solution Explorer 🗸 🖣 🗙                                                                                                    |
|                                                   |                                                                                                    |           | G G G - # A G                                                                                                    |
|                                                   |                                                                                                    |           |                                                                                                    |
| Product Name                                      | Hello World Setup                                                                                                    |           | Search Solution Explorer (Ctrl+;)                                                                                                    |
| Product Version                                   | 1.00.0000                                                                                                    |           | Solution 'Hello World' (3 projects)                                                                                                    |
| 8 Product Code                                    | {A6682B36-1A87-44C1-8082-0FA353CBAD80}                                                                                                    | <i>{}</i> | C* ConfigFileCreator                                                                                                    |
| Upgrade Code                                      | {BA96BF7E-D26F-48BB-B2C7-6C9013AFE973}                                                                                                    |           | Image: A constraint of the second second |
| Setup Language                                    | English (United States)                                                                                                    |           | HelloWorldSetup                                                                                                    |
| INSTALLDIR                                        | [AppDataFolder]Hello World                                                                                                    |           | <ul> <li>Getting Started</li> </ul>                                                                                                    |
| Locked-Down Permissions                           | Custom InstallShield handling                                                                                                    |           | ✓ Project Assistant                                                                                                    |
| DATABASEDIR                                       | [INSTALLDIR]Database                                                                                                    |           | Microsoft App-V Assistant                                                                                                    |
| Default Font                                      | Tahoma; 8pt                                                                                                    |           | Organize Your Setup                                                                                                    |
| ALLUSERS                                          | ALLUSERS=1 (Per-machine installation)                                                                                                    |           | General Information                                                                                                    |
| Create MSI Logs                                   | No                                                                                                    |           | Setup Design                                                                                                    |
| Fast Install                                      | No system restore point is saved for this installation     Perform only File Costing and skip checking other costs     Reduce the frequency of progress messages |           | a Features                                                                                                    |
| Summary Information Stream                        |                                                                                                    |           | ✓ Upgrade Paths                                                                                                    |
| Title                                             | Installation Database                                                                                                    |           | Vpdate Notifications                                                                                                    |
| Subject                                           | Hello World Setup                                                                                                    |           | <ul> <li>G Specify Application Data</li> </ul>                                                                                                    |
| Author                                            | Travelport                                                                                                    |           | ✓☐ <sup>2</sup> Files                                                                                                    |
| Keywords                                          | Installer,MSI,Database                                                                                                    |           | - Classic Classic                                                                                                    |
| Summary Information Stream Comments               | Contact: Your local administrator                                                                                                    |           | Solution Explorer Team Explorer Class view                                                                                                    |
| Schema                                            | 200                                                                                                    |           | Properties • # X                                                                                                    |
| Require Administrative Privileges                 | Yes                                                                                                    |           |                                                                                                    |
| Add or Remove Programs                            |                                                                                                    |           |                                                                                                    |
| Show Add or Remove Programs Entry                 | Yes                                                                                                    |           | BE 24 A                                                                                                    |
| Display Icon                                      | <isproductfolder>/redist/Language Independent/OS Independent/setupicon.ico</isproductfolder>                                                                     |           |                                                                                                    |
| Disable Change Button                             | No                                                                                                    |           |                                                                                                    |
| Disable Remove Button                             | No                                                                                                    |           |                                                                                                    |
| Disable Repair Button                             | No                                                                                                    |           |                                                                                                    |
| Publisher                                         | Travelport                                                                                                    |           |                                                                                                    |
| Publisher/Product URL                             | http://www.Travelport.com                                                                                                    |           |                                                                                                    |
| Support Contact                                   | Example: Product Support Department                                                                                                    | -         |                                                                                                    |
| Product Code                                      |                                                                                                    |           |                                                                                                    |
| Enter a GUID that uniquely identifies this produc | t. To have InstallShield cenerate a different GUID for you, dick the Generate a new GUID button (()) in this setting,                                            |           |                                                                                                    |
| Since this code uniquely identifies your product  | dependent the preduct ender offer you have already distributed your releases is not recommended                                                                  |           |                                                                                                    |
| For more information, see Setting the Product C   | inda ging product code arter you have already distributed you release is not recommended.                                                                        | -         |                                                                                                    |
| Error List                                        |                                                                                                    |           |                                                                                                    |
| Dest                                              |                                                                                                    |           |                                                                                                    |
| Ready                                             |                                                                                                    |           |                                                                                                    |

#### h. Installation of the Smartpoint Config File

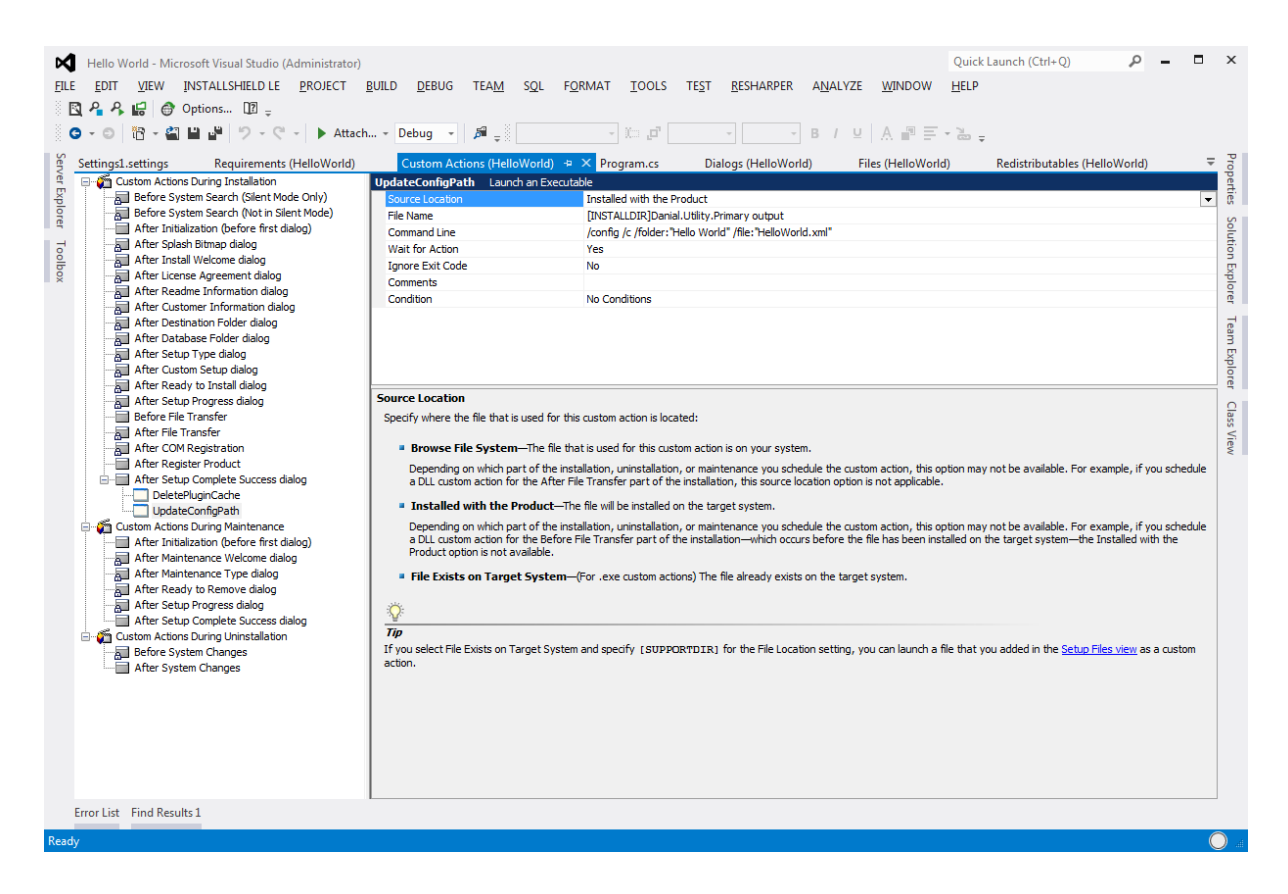

Right Click on "After Register Product"

- Select "Installed with the Product" from the "Source Location" dropdown
- Click on the "File Name" and double click on the folder names (AppDataFolder-> Hello World) until you navigate to "Danial.Utility.Primary output"
- Pass: /config /c /folder:"Hello World" /file:"HelloWorld.xml"
- This will create the config in the locaton: %appdata%Hello World/HelloWorld.xml

#### i. Deleting Plugin Cache

Smartpoint caches the list of Plugin so it does not have to go through the process of loading all available plugin. If this plugin cache is not deleted any new Plugin will not be loaded. This cache can be deleted manually by typing #DELETEPLUGINCACHE or deleting the cache file. We will use custom action to delete the cache file.

It is important that Smartpoint is not running when the installation is in progress. Otherwise the cache file may be re-created by Smartpoint.

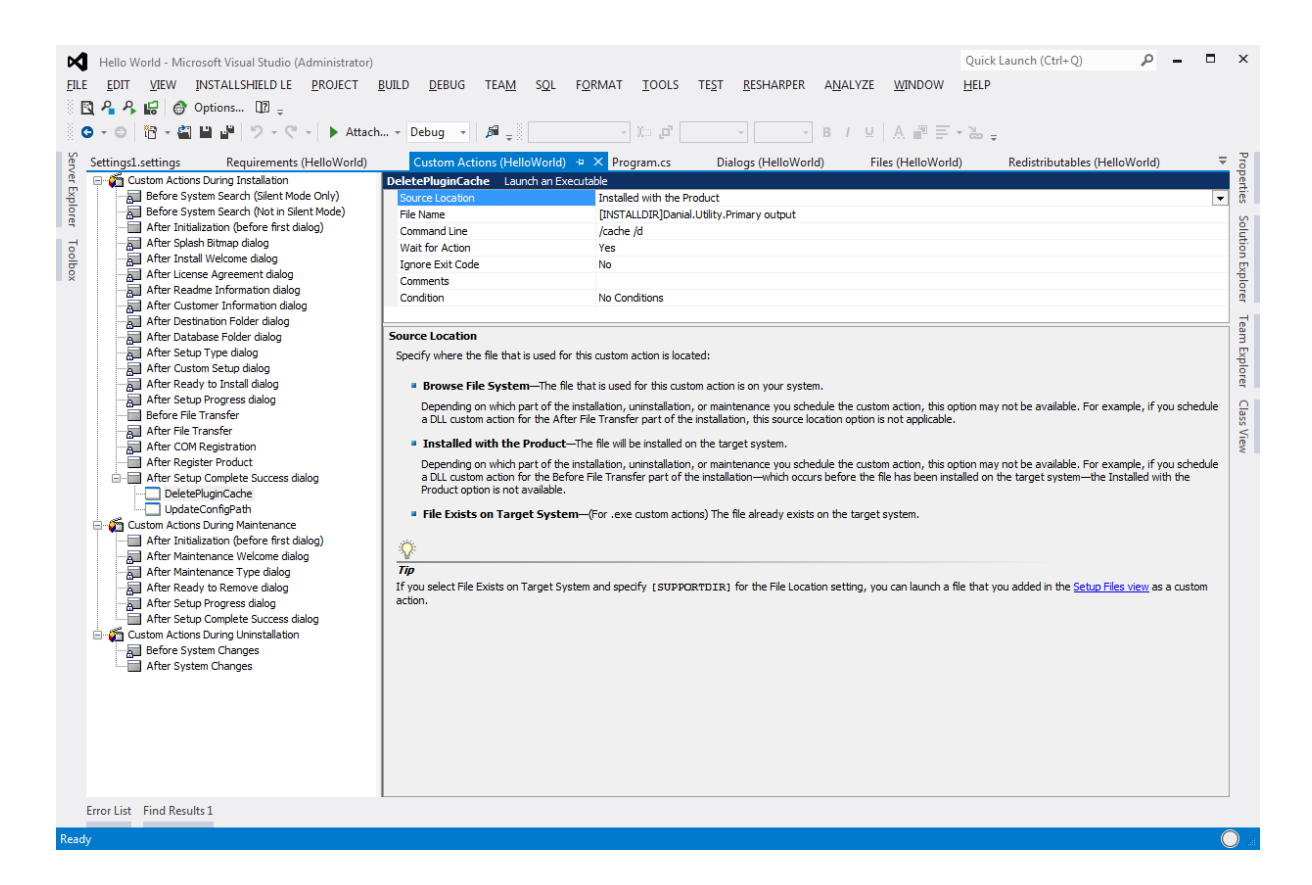

- Select "Installed with the Product" from the "Source Location" dropdown
- Click on the "File Name" and double click on the folder names (AppDataFolder-> Hello World) until you navigate to "Danial.Utility.Primary output"
- Pass: /cache /d as the "Command Line" arguments

#### j. Launch Condition (Making sure Travelport Smartpoint is installed)

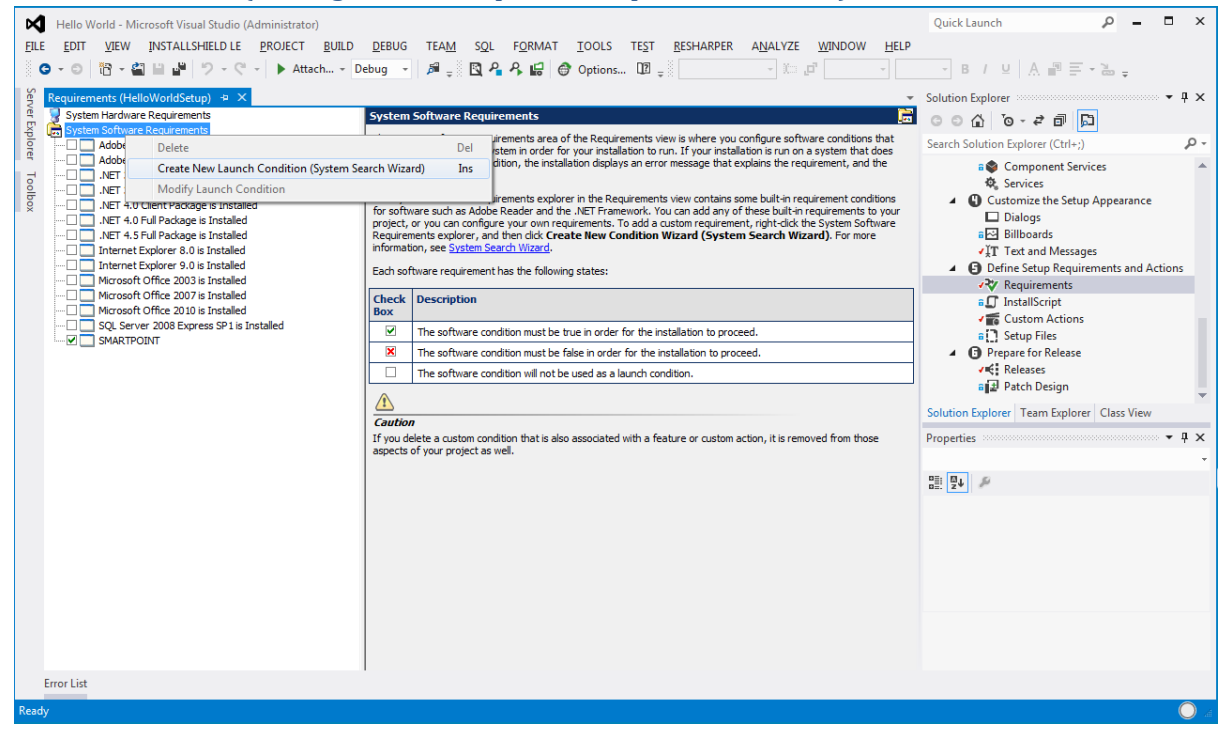

Right Click on the "System Software Requirements" and choose "Create New Launch Condition".

| System Search Wizard                                                                                                    |
|----------------------------------------------------------------------------------------------------|
| What do you want to find?                                                                                                    |
| Choose the item you want to search by from the list below:                                                                                                    |
| Description<br>Choose this item to search the target computer for a specific folder in a specific folder.<br>For example, you can search for "MySetups" in the [ProgramFilesFolder]My Company<br>folder. |
| < <u>B</u> ack <u>N</u> ext > Cancel Help                                                                                                    |

Select Next to bring up the Dialog below.

Choose "Folder path, by searching in a specific folder" and click Next

| rstem Search<br>How do ye | n Wizard                                                  |
|---------------------------|-----------------------------------------------------------|
| <u>Folder Na</u>          | me:                                                       |
| Smartpo                   | int                                                       |
| ⊂ <u>L</u> ook In<br>⊚    | :<br>A full gath<br>[ProgramFilesFolder]Travelport Browse |
| Ô                         | A path found in a previous search                         |
| Number o                  | of subfolder <u>l</u> evels to search:                    |
|                           | < <u>Back</u> <u>N</u> ext > Cancel Help                  |

Type "Smartpoint" in the "Folder Name" textbox and choose "[ProgramFilesFolder]Travelport as the Path.

| System Search Wizard                                                                                                    |
|----------------------------------------------------------------------------------------------------|
| What do you want to do with the value?                                                                                                    |
| Your installation will be allowed to proceed if the search you created is: <ul> <li><u>Found</u></li> <li><u>Not Found</u></li> </ul> Enter the text you wish to display to the user, when the installtion is balted because the |
| above condition is not met:<br>Travelport Smartpoint is not installed on your PC. Please install Smartpoint first.                                                                                                    |
| < <u>B</u> ack Finish Cancel Help                                                                                                    |

Select "Found" radio button and type in an appropriate error message and click Finish. In this case we will halt the Setup as the user does not have Travelport Smartpoint installed.

#### k. Completion

Now build the solution and click on the setup project and choose "Open Release Folder" button from the toolbar.

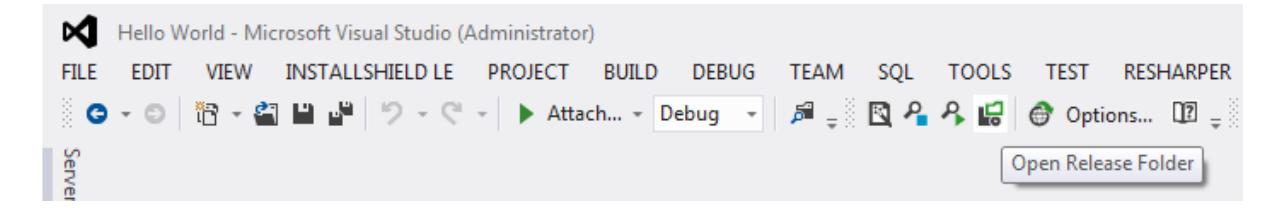

You should have the output as below. Make sure data1.cab only contains the two files (or more if you added other) and does not contain all referenced assemblies starting with "Travelport." Or "Smartpoint."

|                                                                                                    |                                           |                  |                    |                  |      | x |
|----------------------------------------------------------------------------------------------------|-------------------------------------------|------------------|--------------------|------------------|------|---|
| 🕞 🕤 🔻 Hello World 🕨 HelloWorld                                                                                                    | Setup ▶ HelloWorldSetup ▶ Express ▶ DVD-5 | DiskImages DiskI | . •                | ✓ 4 Search Disk1 |      | ٩ |
| Organize 🔻 Include in library 👻 Sha                                                                                                    | re with 🔻 🛛 Burn 🛛 New folder             |                  |                    |                  | := - | 0 |
| ★ Favorites                                                                                                    | Name                                      | Date modified    | Туре               | Size             |      |   |
| 🧮 Desktop                                                                                                    | 💓 0x0409.ini                              | 23/03/2010 16:44 | Configuration sett | 22 KB            |      |   |
| 🐌 Downloads                                                                                                    | 🛅 Data1.cab                               | 21/04/2015 11:08 | Cabinet File       | 11 KB            |      |   |
| 🕮 Recent Places                                                                                                    | 😼 Hello World Setup.msi                   | 21/04/2015 11:08 | Windows Installer  | 508 KB           |      |   |
| MyFiles                                                                                                    | setup.exe                                 | 21/04/2015 11:08 | Application        | 1,188 KB         |      |   |
| 💱 Dropbox                                                                                                    | Setup.ini                                 | 21/04/2015 11:08 | Configuration sett | 5 KB             |      |   |
| <ul> <li>□ Libraries</li> <li>□ Documents</li> <li>□ Music</li> <li>□ Pictures</li> <li>□ Videos</li> <li>!■ Computer</li> <li>2 Windows (C:)</li> <li>S Network</li> </ul> |                                           |                  |                    |                  |      |   |
| n Eitoma                                                                                                    |                                           |                  |                    |                  |      |   |
| o items                                                                                                    |                                           |                  |                    |                  |      |   |

The setup is now complete and can be tested by clicking "setup.exe" or the .msi file.

## APPENDIX

```
a. Code for Program.cs
namespace Danial.Utility
{
    class Program
    {
        static void Main(string[] args)
        {
            ParseArgs(args);
        }
        private static void ParseArgs(string[] args)
            switch (args[0].ToLower())
            {
                case "/config":
                    ExecuteConfig(args);
                    break;
                case "/sp":
                    ExecuteSmartPoint(args);
                    break;
                case "/cache":
                    ExecuteCache(args);
                    break;
            }
        }
        private static void ExecuteCache(string[] args)
        ł
            SmartpointHelper helper = new SmartpointHelper();
            helper.DeletePluginCache();
        }
        private static void ExecuteConfig(string[] args)
        ł
            ConfigHelper helper = new ConfigHelper();
            if (args[1].ToLower() == "/c")
            {
                string folderName = GetValue("folder", args);
                string fileName = GetValue("file", args);
                helper.CreateConfigFile(folderName, fileName);
            }
            else if (args[1].ToLower() == "/del")
            {
                string fileName = GetValue("file", args);
                helper.DeleteConfigFile(fileName);
            }
        }
        private static string GetValue(string key, string[] args)
        ł
            string value = string.Empty;
            foreach (string s in args)
            {
                if (s.ToLower().Contains("/" + key))
                {
                    value = s.Substring(s.IndexOf(":") + 1);
                    break;
                }
            }
            return value;
        }
   }
}
```

```
b. Code for SmartpointHelper.cs
```

```
using System;
using System.Collections.Generic;
using System.Diagnostics;
using System.IO;
using System.Linq;
using System.Text;
using System.Threading.Tasks;
using Microsoft.Win32;
namespace Danial.Utility
{
    public class SmartpointHelper
    {
        public bool DeletePluginCache()
        {
             bool deleted = false;
             string appDataFolder =
Environment.GetFolderPath(Environment.SpecialFolder.ApplicationData);
             string fullPath = string.Format("{0}\\Travelport\\Smartpoint\\CachedPlugins.xml",
appDataFolder);
             try
             {
                 if (File.Exists(fullPath))
                 {
                     File.Delete(fullPath);
                     deleted = true;
                 }
             }
             catch (Exception e)
             {
             }
             return deleted;
        }
    }
}
```

### c. Code for ConfigHelper.cs

```
using System;
using System.Collections.Generic;
using System.IO;
using System.Linq;
using System.Text;
using System.Threading.Tasks;
namespace Danial.Utility
{
    public class ConfigHelper
    {
        public void CreateConfigFile(string folderName, string fileName)
         {
             string appDataFolder =
Environment.GetFolderPath(Environment.SpecialFolder.ApplicationData);
             string folderPath = string.Format("{0}\\Travelport\\Smartpoint\\PluginLocations",
appDataFolder);
             string content = string.Format(ConstructXML(), appDataFolder + "\\" + folderName);
             using (StreamWriter sw = new StreamWriter(folderPath + "\\" + fileName))
             {
                 sw.WriteLine(content);
             }
        }
         public void DeleteConfigFile(string fileName)
             string appDataFolder =
Environment.GetFolderPath(Environment.SpecialFolder.ApplicationData);
             string folderPath = string.Format("{0}\\Travelport\\Smartpoint\\PluginLocations\\{1}",
appDataFolder, fileName);
             if (File.Exists(folderPath))
                 File.Delete(folderPath);
        }
        private string ConstructXML()
         {
             StringBuilder sbXML = new StringBuilder();
             sbXML.AppendLine("<?xml version=\"1.0\" encoding=\"utf-8\" ?>");
sbXML.AppendLine("<root>");
sbXML.AppendLine("<folder relative=\"false\">{0}</folder>");
             sbXML.AppendLine("</root>");
             return sbXML.ToString();
        }
    }
}
```